# PC用ビューアソフト

| PC用ビューアソフトパソコン動作環境条件 |                                                |  |  |
|----------------------|------------------------------------------------|--|--|
| OS                   | Windows 7 / Windows 8 / Windows 10/ Windows 11 |  |  |
| ディスプレイ               | 1280 × 720 以上                                  |  |  |
| 環境                   | インターネット接続                                      |  |  |

※ WindowsのアップデートやGoogleマップの仕様変更などにより、PC用ビューアソフトで地図が 表示できないなど、正しく動作しない場合があります。あらかじめご了承ください。

### PC用ビューアソフトのダウンロード

※ 下記は、Windows10でのダウンロードを例にしています。他のOSやWindowsアップデートにより 表示やダウンロード方法が変更になる場合があります。

①「PC用ビューアソフト」アイコンをクリックします。

| ドライブレコーダー付きディスプレイミラー<br>PC用ビューアソフト / 取扱説明書 |                                                                                                  |  |  |  |
|--------------------------------------------|--------------------------------------------------------------------------------------------------|--|--|--|
| Self SUVJ2GatT                             | ドライブレコーダー付きディスプレイミラーをご使用中のお客様へ<br>下記よりPC用ビューアソフト取扱説明書 / 本体取扱説明の閲覧<br>および、PC用ビューアソフトのダウンロードができます。 |  |  |  |
| ● PC用ビューアソフト取扱説明                           |                                                                                                  |  |  |  |
| 下記ボタンをクリックすると、                             | PDFファイルが開きます。                                                                                    |  |  |  |
|                                            | PC用ビューアソフト取扱説明書                                                                                  |  |  |  |
| ● PC用ビューアソフト                               |                                                                                                  |  |  |  |
| 下記ボタンをクリックすると、                             | ダウンロードが開始します。                                                                                    |  |  |  |
|                                            | PC用ビューアソフト<br>ダウンロード                                                                             |  |  |  |

② ダウンロードして完了です。

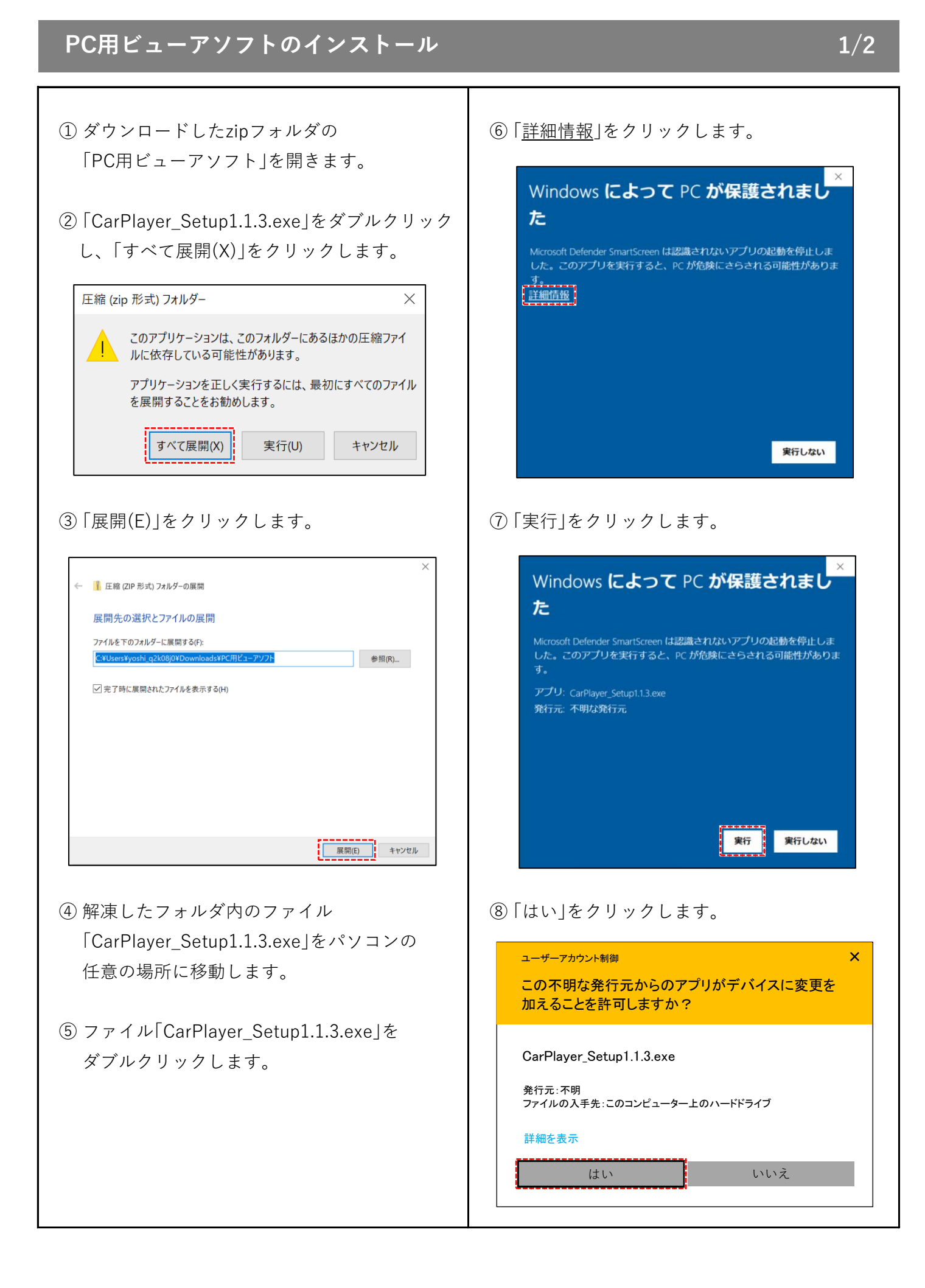

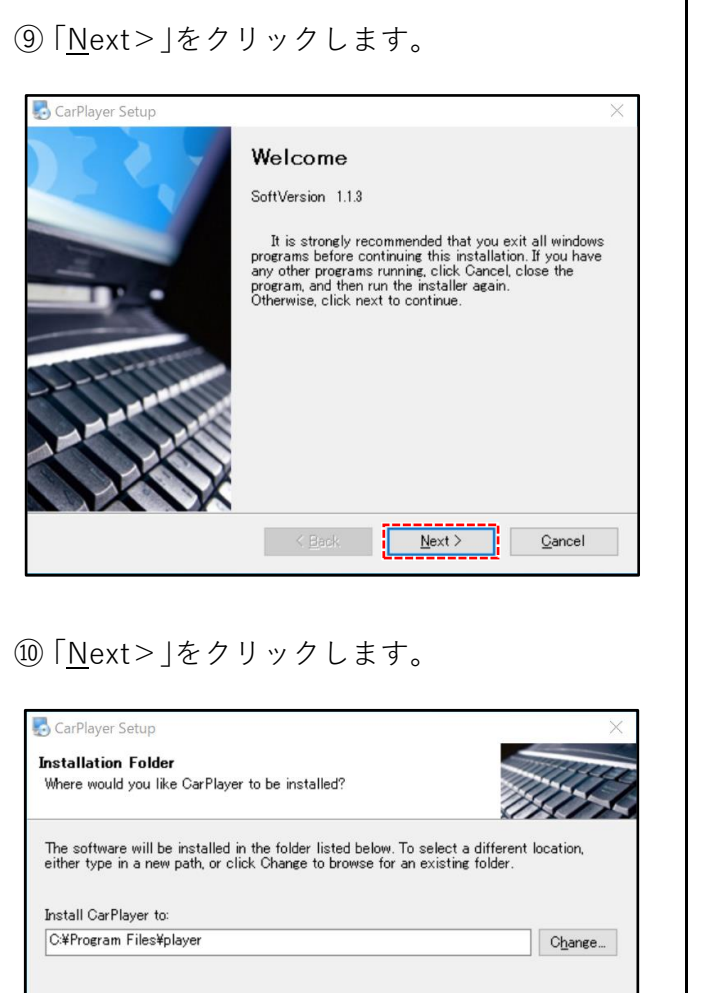

| where would you like CarPlayer to be installed?                                                                                                    | AL.            |
|----------------------------------------------------------------------------------------------------|----------------|
|                                                                                                    |                |
| e software will be installed in the tolder listed below. To select a differen<br>her type in a new path, or click Change to browse for an existing folder. | nt location,   |
| istall CarPlayer to:                                                                                                    |                |
| ¥Program Files¥player                                                                                                    | Change.        |
| < Back Next >                                                                                                    | <u>C</u> ancel |
|                                                                                                    |                |

| Shortcut Folder                                                    |                                                                   | and the second second                                               |
|--------------------------------------------------------------------|-------------------------------------------------------------------|---------------------------------------------------------------------|
| Where would you like the s                                         | shortcuts to be installed?                                        | 111                                                                 |
| The shortcut icons will be<br>the default folder, you can<br>list. | created in the folder indicated<br>either type a new name, or sel | below. If you don't want to use<br>lect an existing folder from the |
| Shortcut Folder:                                                   |                                                                   |                                                                     |
| CarPlayer                                                          |                                                                   | ~                                                                   |
| Install shortcuts for cu                                           | rrent user only<br>ble to all users                               |                                                                     |
| O Make shortcuts availab                                           |                                                                   |                                                                     |

# You are now ready to install CarPlayer 1.1.3

CarPlayer Setup

# ⑬ インストール中 ※ パソコンの電源をオフにしないでください。

| CarPlayer Setup                                                               | ×       |
|-------------------------------------------------------------------------------|---------|
| Installing CarPlayer                                                          | 111144  |
| Please wait                                                                   | 111 - S |
| Installing Film                                                               |         |
| Installing Files<br>C/¥Program Files¥olaver¥olugins¥codec¥libmog123 olugindli |         |
| Citer fogram i nestplayer tplagmatecodect nompg rzagnagi nom                  |         |
|                                                                               |         |
|                                                                               |         |
|                                                                               |         |
|                                                                               |         |
|                                                                               |         |
|                                                                               |         |
|                                                                               |         |
|                                                                               |         |
|                                                                               | Cancel  |
|                                                                               | 22000   |

### ⑭「<u>F</u>inish」をクリックして、インストール 完了です。

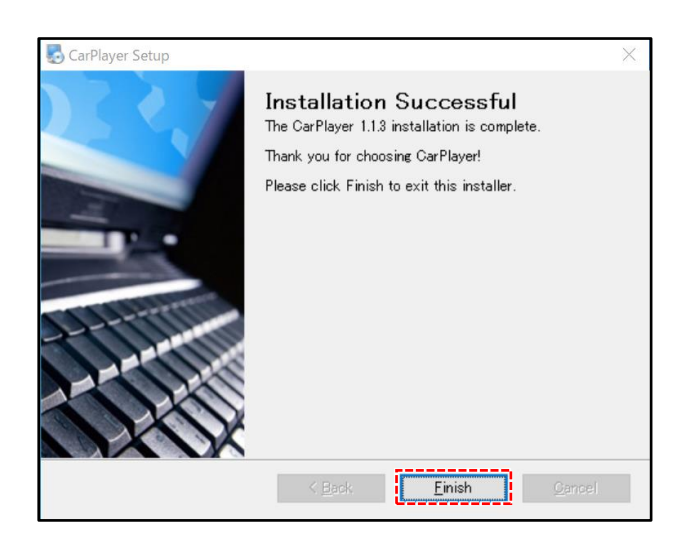

- エンジンを停止し、ディスプレイミラーの電源をオフにしてmicroSDカードをイジェクトします。
   (取扱説明書 P9参照)
- ② microSDカードをカードリーダー(別売)などを使用してパソコンに挿入します。
- ③ デスクトップ上の「CarPlayer」アイコンをダブルクリックします。

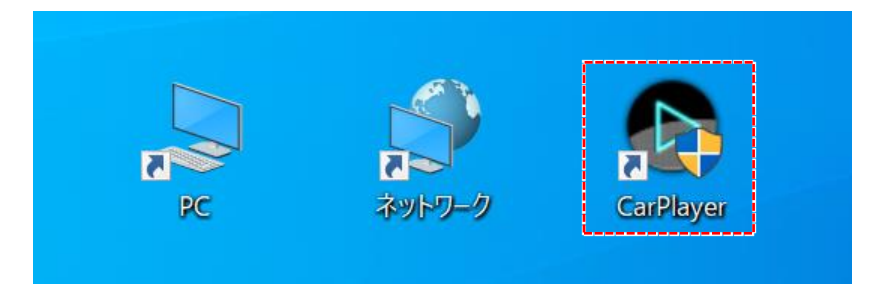

④ ユーザーアカウント制御の「はい」をクリックします。

| ユーザーアカウント制御                                                                                                    | × |  |  |  |  |
|----------------------------------------------------------------------------------------------------|---|--|--|--|--|
| この不明な発行元からのアプリがデバイスに変更を<br>加えることを許可しますか?                                                                                                    |   |  |  |  |  |
| CarPlayer_Setup1.1.3.exe                                                                                                    |   |  |  |  |  |
| 発行元:不明<br>ファイルの入手先:このコンピューター上のハードドライブ                                                                                                    |   |  |  |  |  |
| 」<br>詳細を表示<br>1.1.1<br>1.1.1<br>1.1. |   |  |  |  |  |
| はい いいえ                                                                                                    |   |  |  |  |  |
|                                                                                                    |   |  |  |  |  |

⑤ PC用ビューアソフトが起動します。

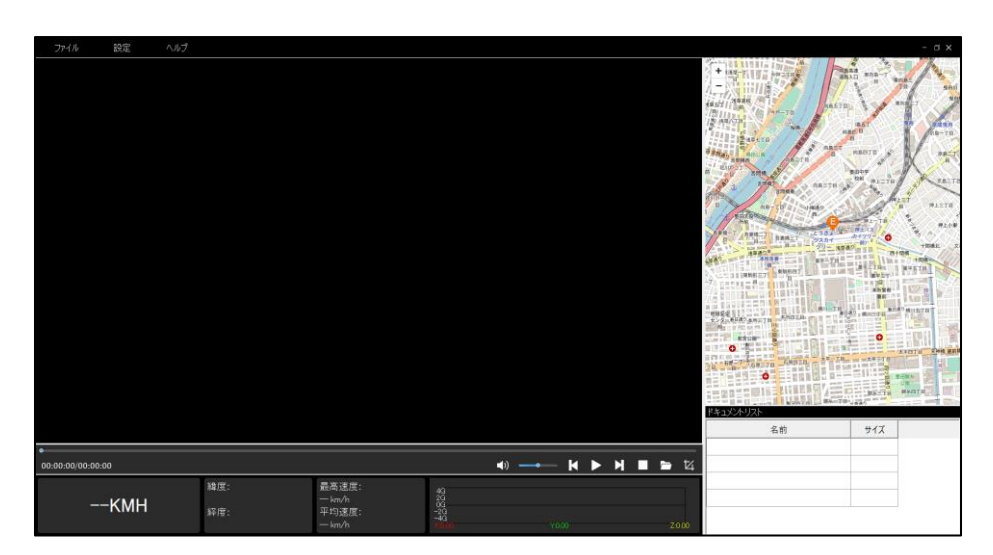

## PC用ビューア画面説明

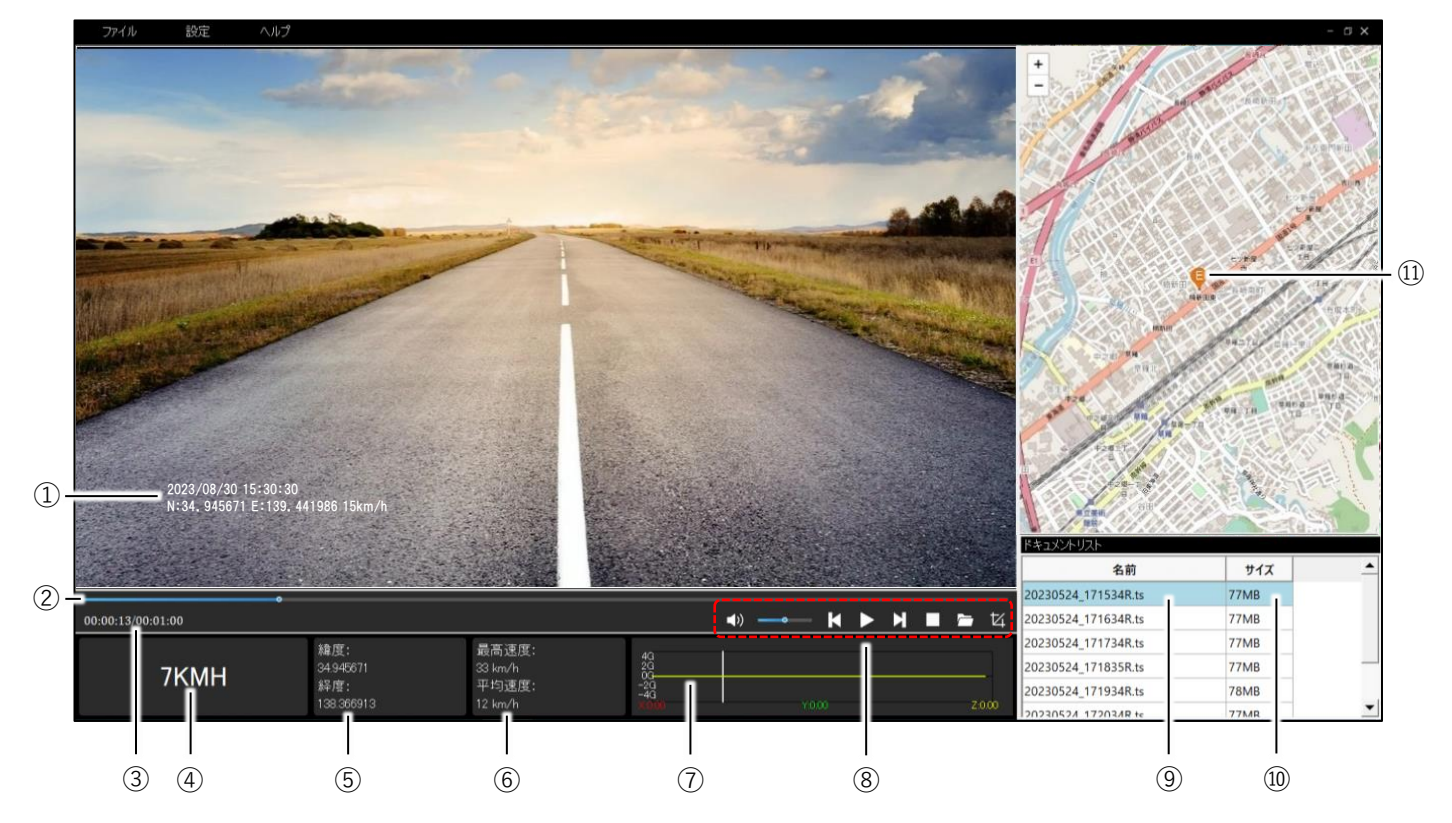

| 1          | 録画日時、自車位置の緯度/経度、自車速度 ※1 |  |  |  |
|------------|-------------------------|--|--|--|
| 2          | 再生進捗                    |  |  |  |
| 3          | 再生時間                    |  |  |  |
| 4          | 自車速度 ※1                 |  |  |  |
| 5          | 自車位置の緯度/経度 ※1           |  |  |  |
| 6          | 再生中の自車の最高速度/平均速度 ※1     |  |  |  |
| $\bigcirc$ | Gセンサーグラフ                |  |  |  |
| 8          | 操作アイコン                  |  |  |  |
| 9          | 再生データファイル名              |  |  |  |
| 10         | 再生データファイルのサイズ           |  |  |  |
| (11)       | 自車位置マップ ※2              |  |  |  |

※1 録画時のGPS受信表示が 🔊 (未測位)の場合、自車速度、緯度/経度、最高速度/平均速度は 表示されません。

※2 録画時のGPS受信表示が 🔊 (未測位)の場合、自車位置マップは東京スカイツリー周辺を 表示します。

### ● データフォルダを選択して再生

① フォルダアイコンをクリックします。

| JEAN           | 設定           |             |            |                                    |                                                                                  |                  |       |                |                        |                |     | - a × |
|----------------|--------------|-------------|------------|------------------------------------|----------------------------------------------------------------------------------|------------------|-------|----------------|------------------------|----------------|-----|-------|
|                | 107 <u>7</u> | <i>∧⊪</i> 2 |            |                                    |                                                                                  |                  |       |                |                        |                |     |       |
|                |              |             |            |                                    |                                                                                  |                  |       |                | <u>ドキュズントリスト</u><br>名前 | STATE LI BATTI | サイズ |       |
| 00:00:00/00:00 | 0:00         |             |            |                                    |                                                                                  | •) <del></del> - | K 🕨 H | <b>1 1 1 4</b> |                        |                |     |       |
|                | -КМН         |             | 離度:<br>経度: | 最高速度:<br>一 km/h<br>平均速度:<br>一 km/h | 40<br>20<br>20<br>20<br>20<br>20<br>20<br>20<br>20<br>20<br>20<br>20<br>20<br>20 | YOU              | »     | 2000           |                        |                |     |       |

② microSDカード内の再生するデータフォルダを選択してダブルクリックします。

| ファイル           | 設定へり | 1          |                   |            |                               |          |                                                                                                    |                                                                                                    | - a x    |
|----------------|------|------------|-------------------|------------|-------------------------------|----------|----------------------------------------------------------------------------------------------------|----------------------------------------------------------------------------------------------------|----------|
|                |      |            |                   |            |                               |          | + 1845<br>+ 1845<br>- 1945<br>- 1945 | RBSTD TOP                                                                                                    | 02       |
|                |      | ● ビデオファイルを | 間く                |            |                               | $\times$ | The second                                                                                                    |                                                                                                    | 78-78    |
|                |      | ← → • 1    | PC > SD Card (E:) | ٽ ~        | SD Card (E:)の検索               | ,c       | ARAS BASE SECTA                                                                                                    | a nante of                                                                                                    | A SHET   |
|                |      | 整理 • 新     | しいフォルダー           |            | # · 🖬                         | 0        | Alter Thus                                                                                                    | RATE S. PLETO                                                                                                    | RBITI    |
|                |      |            | ^ 名前              | ^          | 更新日時                          | 種與       | II THE THE AL                                                                                                    | Não CIL                                                                                                    | T PLETE  |
|                |      | 🗊 3D オブシ   | Jェクト 📄 event      |            | 2023/09/11 15:08              | 77*      |                                                                                                    | EDBA PERSONAL                                                                                                    | RECE     |
|                |      | 📃 Desktop  | park              |            | 2023/09/11 15:08              | 77-      | A DE LA DE L                                                                                                    | 277- ###0 #0 - m+m                                                                                                    | +882. 2  |
|                |      | 🐥 ダウンロー    | F photo           |            | 2023/09/11 15:08              | ファイ      | AND A DECEMBER OF                                                                                                    | WHAT IS NOT THE OWNER OF THE OWNER OF THE OWNER OWNER OW | T dille  |
|                |      | 🗐 אצב+א    | r ideo            |            | 2023/09/11 15:08              | 771      | A COMPANY OF A COMPANY OF A COM                                                                                                    |                                                                                                    |          |
|                |      | ☞ ピクチャ     |                   |            |                               |          |                                                                                                    |                                                                                                    | LOR DISC |
|                |      |            |                   |            |                               |          | NUTE<br>C>2-8d#9aangg #NUTE                                                                                                    | BURN BURN BURNE                                                                                                    |          |
|                |      | 🎝 ミュージッ    | 2                 |            |                               |          | 88:08                                                                                                    | 0                                                                                                    |          |
|                |      | 🐛 Window   | vs (C:)           |            |                               |          |                                                                                                    | APAIR                                                                                                    |          |
|                |      | 😞 BACK UI  | P (D:)            |            |                               |          | JUBEREJUDEDIE                                                                                                    |                                                                                                    |          |
|                |      | 🛃 SD Card  | (E:) v <          |            |                               | >        |                                                                                                    | 12                                                                                                    | BING     |
|                |      |            | 77112(N).         | ~          | Files/* mp4:* mov:* avi:* ts) | ~        | ドキュメントリスト                                                                                                    | In RAN DO (KA)                                                                                                    |          |
|                |      |            |                   |            | 開く(O) キャンセル                   | 6        | 名前                                                                                                    | サイズ                                                                                                    |          |
| 00:00:00/00:00 | 0:00 |            |                   | <b>(</b> ) | —— к ▶ и ∎                    | 154      |                                                                                                    |                                                                                                    |          |
| ·              |      | 緯度:        | 最高速度:             | 43         |                               | 12       |                                                                                                    |                                                                                                    |          |
|                | KMH  | 経度:        | — km/h<br>平均速度:   | 66<br>-20  |                               |          |                                                                                                    | 1.0                                                                                                    |          |
|                |      |            | — km/h            |            |                               |          |                                                                                                    |                                                                                                    |          |

| データフォルダ名 | 内容            |
|----------|---------------|
| 📕 event  | イベント録画データフォルダ |
| 📕 park   | 駐車監視録画デーダフォルダ |
| 📜 photo  | 静止画データフォルダ ※  |
| 📕 video  | 常時録画データフォルダ   |

※ PC用ビューアソフトでは、静止画データファイルを開く事はできません。 静止画データファイルは、Microsoftフォト等で開いてください。 尚、静止画データファイルは、フロント/リアカメラ鏡像設定は反映されません。 ③再生するデータフォルダを選択してダブルクリックします。

| ファイル 設定 ヘルプ       |                                                                                                    |                        |                                      |             | - a x                       |                                                                                                    |
|-------------------|----------------------------------------------------------------------------------------------------|------------------------|--------------------------------------|-------------|-----------------------------|----------------------------------------------------------------------------------------------------|
|                   | <ul> <li>● ビデオファイルを属く</li> <li>← ⇒ * ↑</li> <li>▲ * SD Card (E) &gt; event &gt;</li> </ul>                                                                                 | v D eventil            | 续奏                                   | ×           |                             | THE REAL PROPERTY OF THE REAL PROPERTY OF THE REAL |
|                   | 整理・ 新しいフォルダー                                                                                                    |                        | III • 🔳                              | 0           | THE TREE , RAITE OF PAITE A | 11                                                                                                    |
|                   | 3D オブジェクトへ 名前                                                                                                    | ^                      | 更新日時                                 |             | B IS THE USED THE REST      |                                                                                                    |
|                   | Desktop     \$7020-F     \$7220-F     \$74325+     \$2574     \$2574     \$25-3797     \$\$Windows (C)     \$BACK UP (D)     \$\$D Card (E)     \$\$ sde (Wisd58-     \$\$ |                        | 2023/09/11 15:12<br>2023/09/11 15:12 | >           |                             |                                                                                                    |
|                   | 77/1 6 40                                                                                                    |                        |                                      | 100         | ドキュントリスト                    |                                                                                                    |
|                   | 77130-tb (N):                                                                                                    | Files(".               | ((O) + + > / # #                     |             | 名前 サイズ                      |                                                                                                    |
| •                 |                                                                                                    | In                     | 47727                                |             |                             |                                                                                                    |
| 00:00:00/00:00:00 |                                                                                                    | (1)                    | • H ► H ■                            | <b>=</b> 14 |                             |                                                                                                    |
| кмн               | 維度: 最高速度:<br>ー km/h<br>221年 - Thine:                                                                                                    | 46<br>20<br>06         |                                      |             |                             |                                                                                                    |
|                   |                                                                                                    | 46<br>(1)(0)<br>(1)(0) | 000                                  | 2000        |                             |                                                                                                    |

| データフォルダ名 | 内容               |
|----------|------------------|
| 📜 F      | フロントカメラ録画データフォルダ |
| R        | リアカメラ録画デーダフォルダ   |

④ 再生するデータファイルを選択して「開く」をクリックします。

データファイルが再生されます。

| CO 000 000 000 000     CO     CO 000 000 000 000     CO     CO                                                                                                    | ファイル 設め                        | 定 ヘルプ |                     |                                                                |       |                        |                        |                                                                                                    | -                                                                                                    |
|----------------------------------------------------------------------------------------------------|--------------------------------|-------|---------------------|----------------------------------------------------------------|-------|------------------------|------------------------|----------------------------------------------------------------------------------------------------|----------------------------------------------------------------------------------------------------|
| ● ビダカフナイルを照く       ● ビッ video ● R       ● ビッ video ● R       ● E       ● ビッ video ● R       ● E       ● E       ● E       ● E       ● E       ● E       ● E       ● E       ● E       ● E       ● E       ● E       ● E       ● E       ● E       ● E       ● E       ● E       ● E       ● E       ● E       ● E       ● E       ● E       ● E       ● E       ●                                                                                                    |                                |       |                     |                                                                |       |                        |                        |                                                                                                    |                                                                                                    |
| 00:000:00:00:00       00:00:00:00         00:000:00:00:00       00:00:00:00         00:000:00:00:00       00:00:00:00         00:000:00:00:00       00:00:00:00         00:000:00:00:00       00:00:00:00         00:000:00:00:00       00:00:00:00         00:000:00:00:00:00       00:00:00:00         00:000:00:00:00       00:00:00:00         00:000:00:00:00       00:00:00:00         00:000:00:00:00       00:00:00:00         00:000:00:00:00       00:00:00:00         00:000:00:00:00       00:00:00:00         00:000:00:00:00       00:00:00:00         00:000:00:00:00       00:00:00:00         00:000:00:00:00       00:00:00:00         00:000:00:00:00       00:00:00:00         00:000:00:00:00       00:00:00:00         00:000:00:00:00       00:00:00:00         00:000:00:00:00       00:00:00:00         00:000:00:00:00       00:00:00:00         00:000:00:00:00       00:00:00:00         00:000:00:00:00       00:00:00:00         00:000:00:00:00       00:00:00:00         00:000:00:00:00       00:00:00:00         00:000:00:00:00       00:00:00:00         00:000:00:00       00:00:00:00                                                                                                    |                                |       | ビデオファイルを開く          |                                                                |       |                        | ×                      | TRAC ABBO                                                                                                    | a shore a fi                                                                                                    |
| Not いてんはく     Not いてんはく     Not いてんは                                                                                                    |                                |       | ← → • ↑ 📕 •         | video > R                                                      | v ت   | Rの検索                   | Q                      | and a star man                                                                                                    | TT A MAN PLETS                                                                                                    |
| ボックイック アクセス     ・・・・・・・・・・・・・・・・・・・・・・・・・・・・・・・・・                                                                                                    | 整理 • 新しいフォルダー                  |       | ¥-                  |                                                                | J11 • |                        | CI BILL AND THE OWNER  |                                                                                                    |                                                                                                    |
|                                                                                                    |                                |       | 🛨 クイック アクヤス         | 名前                                                             |       | サイズ                    | 80.83 <b>^</b>         | A ATTE Departure                                                                                                    | Ar analy and a second second s |
| ● 0230354,171634R<br>● 023054,171634R<br>● 023054,171634R<br>● 023054,171835R<br>● 023054,171835R<br>● 023054,171835R<br>● 023054,171835R<br>● 023054,17234R<br>● 023054,17234R<br>● 023054,17234R<br>● 023054,17234R<br>● 023054,17235R<br>● 023054,17235R<br>● 023054,17255R<br>● 023054,17255R<br>● 023054,17257R<br>● 023054,17257R<br>● 023054,17257R<br>● 023054,175 |                                |       | Ou Drive Dress      | 💌 20230524_171534R                                             |       | 79,342 KB              | MPEG-2 TS              | Statute Party of the                                                                                                    | AND ADDRESS OF MARKET                                                                                                    |
| ● PC<br>● 20230524,171358<br>● 20230524,171358<br>● 20230524,171358<br>● 20230524,171358<br>● 20230524,171358<br>● 20230524,172358<br>● 20230524,172558<br>● 20230524,172558<br>● 20230524,17258<br>● 20230524,17258<br>● 20230524,17258<br>●                     |                                |       | - OneDrive - Person | 20230524_171634R                                               |       | 79,318 KB              | MPEG-2 TS              | T LETAST CLUBIC                                                                                                    |                                                                                                    |
|                                                                                                    |                                |       |                     | 20230524_171734R                                               |       | 79,286 KB<br>79,260 KB | MPEG-2 TS              |                                                                                                    | BIR MINTER                                                                                                    |
| ● 20230524,172034R<br>● 20230524,172034R<br>● 20230524,172134R<br>● 20230524,17235R<br>● 20230524,17235R<br>● 20230524,17257<br>● 20230524,17257<br>● 2020                       | 🥪 BACK U<br>置 DASHC<br>🥥 ネットワー |       | SACK UP (D:)        | 20230524_171934R                                               |       | 80,886 KB              | MPEG-2 TS              | e>9.4049amil AMBIA                                                                                                    |                                                                                                    |
|                                                                                                    |                                |       | 💆 DASHCAM (E:)      | a 20230524_172034R                                             |       | 79,280 KB              | MPEG-2 TS              | O State                                                                                                    | 0                                                                                                    |
|                                                                                                    |                                |       | 🔹 ネットワーク            | <ul> <li>20230524_172134R</li> <li>20230524_172235R</li> </ul> |       | 79,273 KB<br>79,276 KB | MPEG-2 TS<br>MPEG-2 TS | TH                                                                                                    |                                                                                                    |
| <ul> <li>         ・0 20230524,1724558</li></ul>                                                                                                    |                                |       |                     | a 20230524_172335R                                             |       | 79,263 KB              | MPEG-2 TS              | THE REPORT OF A LONG TO A LONG TO A | A DECTH MANTE                                                                                                    |
|                                                                                                    |                                |       |                     | 20230524_172435R                                               |       | 79,283 KB              | MPEG-2 TS              | ドキュジトリスト                                                                                                    | RAHTER AND THE REAL PROPERTY AND THE REAL PROPERTY AND THE REAL PR |
| 0.00/00:00:00<br>KMH 編集:<br>KMH 編集:<br>KMH 編集:                                                                                                    |                                |       |                     | 20230524_172535R                                               |       | 79,302 KB              | MPEG-2 TS              | 名前                                                                                                    | サイズ                                                                                                    |
| 00.00/00.00.00<br>00.00/00.00.00<br>補度:<br>KMH 弱度:<br>平均実度:<br>KMHKMH                                                                                                    |                                |       |                     | ·                                                              |       |                        | · · ·                  | -                                                                                                    |                                                                                                    |
| KMH 38度・ 平均速度・ →3                                                                                                    | 0:00/00:00:00                  |       | 77                  | (ル名(N): 20230524_171534R                                       |       | Files(*.mp4;*.mov;*.av | ri;*.ts) ~             | 4                                                                                                    |                                                                                                    |
|                                                                                                    |                                |       | 释度:                 |                                                                |       | 開<(O)                  | キャンセル                  |                                                                                                    |                                                                                                    |
|                                                                                                    | K                              | мн    | 経度: 平均速             | 度: -20<br>-40                                                  |       |                        | 4                      |                                                                                                    |                                                                                                    |

| 種別            | カメラ  | データファイル名               |
|---------------|------|------------------------|
| 賞時録画データファイル   | フロント | xxxxxxxx_xxxxF.ts      |
| 市時感回ノーメノナイル   | リア   | xxxxxxxx_xxxxR.ts      |
| イベント辞画データファイル | フロント | xxxxxxxx_xxxxF_SOS.ts  |
| イベンド歌画ケーダファイル | リア   | xxxxxxxx_xxxxR_SOS.ts  |
| 駐車監視録画データファイル | フロント | xxxxxxxx_xxxxF_PARK.ts |
| 両半面沈翊四ノーメノアイル | リア   | xxxxxxxx_xxxxR_PARK.ts |

### ● データファイルを選択して再生

ドキュメントリストから再生するデータファイルを選んでダブルクリックします。
 データファイルが再生されます。

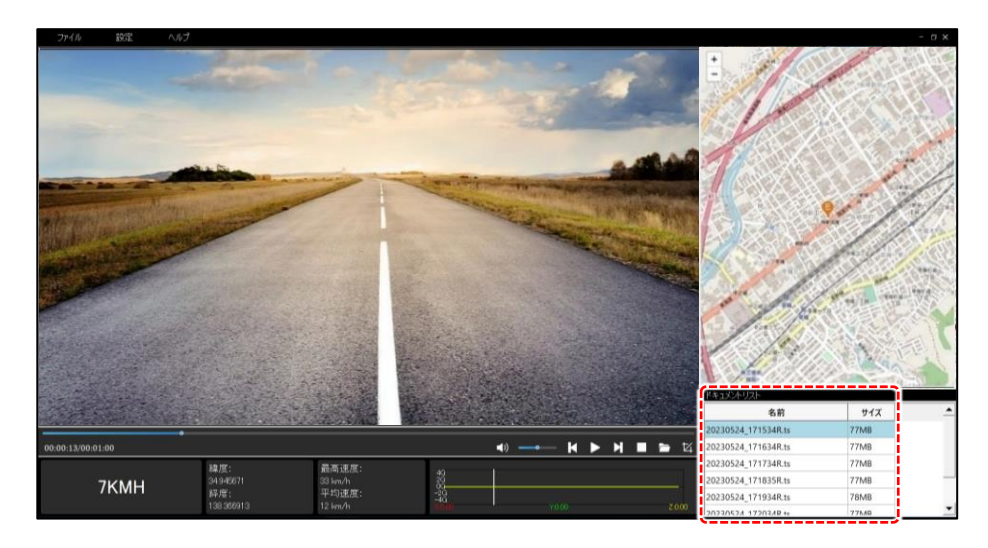

### ● 操作アイコンの説明

| アイコン | 操作内容          |
|------|---------------|
|      | 音量調整          |
| K    | 前のデータファイルにもどる |
|      | 再生 / 一時停止     |
| Z    | 次のデータファイルに進む  |
| 0    | 停止            |
|      | データフォルダ選択     |
| 4    | 使用しません        |

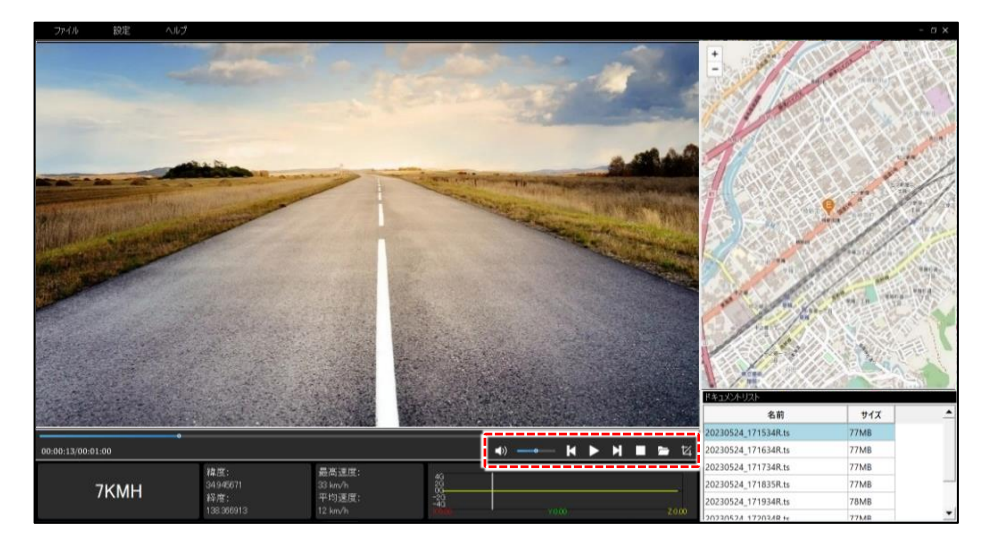

# PC用ビューアソフトを終了

### ① 右上の「×」をクリックして終了します。

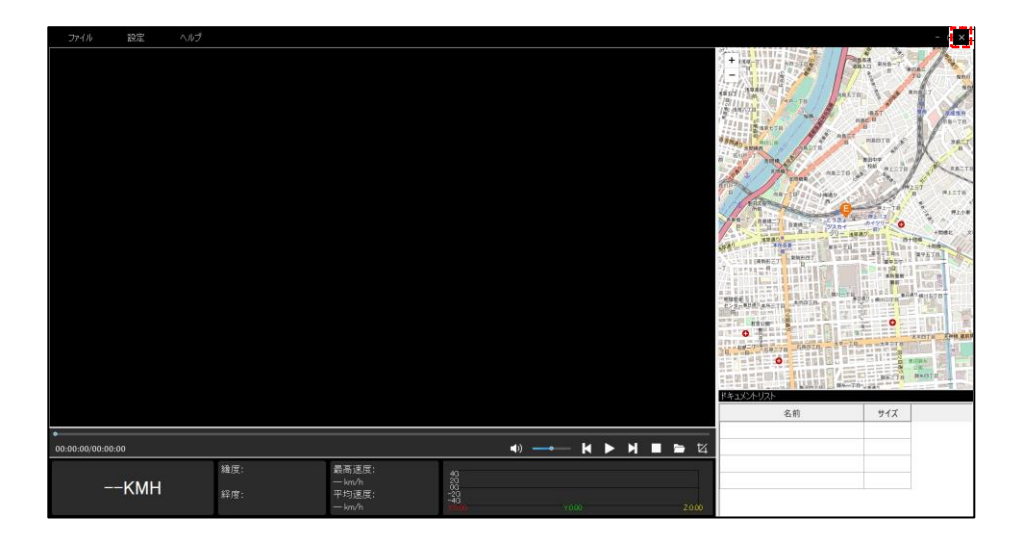